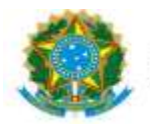

| PROAP<br>Pró-Reitoria<br>de Avaliação                      | Procedimento Operacional Padrão (POP)                                                          | POP n.º:004/DIEO                             |
|------------------------------------------------------------|------------------------------------------------------------------------------------------------|----------------------------------------------|
| GD Institucional<br>e Planejamento                         | Procedimento: <b>Emissão, Reforço e Anulação Nota</b><br>de Empenho (Modalidade Não se Aplica) | Versão: 1.0                                  |
| Unidade Organizacional: D                                  | ivisão de Execução Orçamentária - DIEO                                                         |                                              |
| Elaborado por: Cristia<br>Denilso                          | ne Inocêncio Pereira – SIAPE 2279282<br>on Zanon – SIAPE 043318                                | Data da Criação:<br>14/07/2020               |
| Atualizado por: Denilson Z<br>Marinez de o<br>Solaine Apar | anon – SIAPE 043318<br>Carvalho Campos – SIAPE 1100440<br>ecida Rodrigues – SIAPE 1671443      | Data da Criação:<br>04/08/2021<br>24/03/2023 |
| Aprovado por: Marciana Lo                                  | opes da Silva Ozório – SIAPE: 1791386                                                          | Data da Aprovação:<br>05/04/2023             |

#### **OBJETIVO:**

Orientar os procedimentos a serem realizados pelos servidores da Divisão de Execução Orçamentária quanto a emissão de notas de empenhos na modalidade não se aplica efetuado somente no SIAFI: **Diárias, Bolsas, Auxilio Financeiro, Folha de Pagamento, Anuidades, Reconhecimento de Dívida entre outros.** 

# **DEFINIÇÃO:**

O **empenho da despesa** é o ato emanado de autoridade competente que cria para o Estado obrigação de pagamento pendente ou não de implemento de condição" (Art. 58 da Lei 4.320/64).

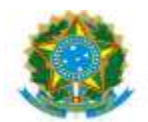

## SIGLAS E ABREVIATURAS:

SIAFI-Sistema Integrado de Administração Financeira.
SIPAC - Sistema Integrado de Patrimônio, Adm. e Contratos
SIAPE - Sistema de Adm. de Pessoal
PROAP- Pró-Reitoria de Avaliação Institucional e Planejamento.
COOF- Coordenadora de Orçamento e Finanças.
DIEO- Divisão de Execução Orçamentária e Financeira.
CONRAZÃO - Consulta Razão por Conta Contábil
NE - Nota de Empenho.
ND - Natureza da Despesa.
PI - Plano Interno.
PTRES - Plano de Trabalho Resumido.
RO – Registro Orçamentário.

## **DOCUMENTOS DE REFERÊNCIA:**

<u>https://ufgdnet.ufgd.edu.br/</u> <u>https://sistemas.ufgd.edu.br/gru/</u> Lei nº 4.320/64. Macrofunção 021213 – Manual SIAFI/STN

## **RECURSOS NECESSÁRIOS:**

Computador com acesso à internet, ufgdnet, rede de arquivos da UFGD. Acesso SIAFI WEB, SIPAC, ComprasNet Contratos.

## **RESPONSABILIDADES:**

PROAP - Autorização da emissão de empenho (despacho).
COOF- Informa Dotação Orçamentária (despacho).
DICON - Informa a classificação da despesa orçamentária
DIEO - Emissão do empenho.

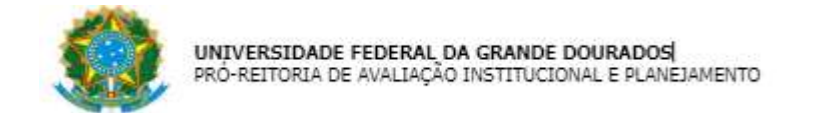

## ETAPAS DO PROCEDIMENTO:

## EMISSÃO DE EMPENHO NO SIAFI

- 1- Receber o processo no SIPAC;
- 2- Confirmar a autorização no Despacho (PROAP);
- 3- Confirmar Despacho Classificação da despesa Orçamentária por Natureza (DICON);
- 4- Confirmar Despacho de Disponibilidade orçamentária (COOF);
- 5- Acessar SIAFI Operacional (HOD Serpro: https://hod.serpro.gov.br/a83016cv/)
- 6- Consultar comando >conrazao:

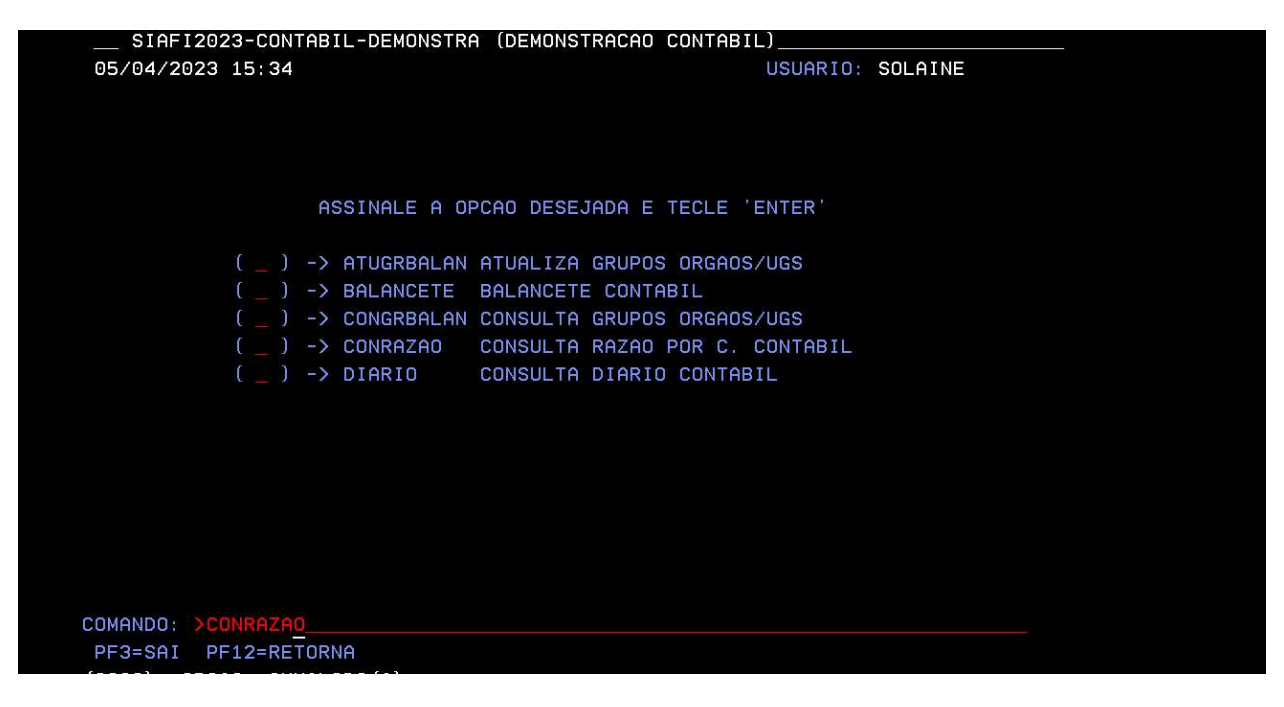

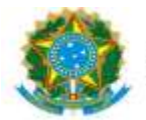

- 7- Confirmar orçamento > conrazão: Crédito Disponível
- 8- Consultar conta contábil 622110000 crédito disponível
- 9- Informar Mês: Atual

| SIAFI2023-C                                                       | ONTABIL-DEMONSTRA-CONRAZAO (CONSULTA RAZAO POR C. CONTABIL) |
|-------------------------------------------------------------------|-------------------------------------------------------------|
| 26/04/23 12:0                                                     | 0 USUARIO : SOLAINE                                         |
| UG EMITENTE<br>GESTAO EMITENT<br>CONTA CONTABIL<br>CONTA CORRENTE | : 154502<br>E: 26350                                        |
| MES                                                               | : OU DIA/MES INICIAL: /                                     |
|                                                                   | DIA/MES FINAL : /                                           |
| ISF                                                               |                                                             |
| OPCAO                                                             |                                                             |
|                                                                   |                                                             |
|                                                                   |                                                             |
|                                                                   |                                                             |
|                                                                   |                                                             |
|                                                                   |                                                             |
|                                                                   |                                                             |
|                                                                   |                                                             |
|                                                                   |                                                             |
| PE1=0.1UDA PE2=                                                   | CONCONTA PE3=SAT PE4=LISTA C/C                              |

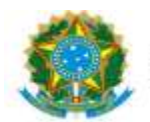

## 10- Identificar cédula orçamentária

| 05/04/23 15:40 USUARIO : SOLAINE                                        |
|-------------------------------------------------------------------------|
| PAGINA : 1                                                              |
| UG EMITENTE : 154502 - FUNDACAO UNIVERSIDADE FED. DA GRANDE DOURADOS    |
| GESTAO EMITENTE : 26350 - FUNDACAO UNIVERSIDADE FED. DA GRANDE DOURADOS |
| POSICAO : ABRIL - ABERTO                                                |
| CONTA CONTABIL : 622110000 - CREDITO DISPONIVEL                         |
|                                                                         |
| CONTA CORRENTE SALDO EM R\$                                             |
| _ N 1 128148 105000000 338000 9.450,00 C                                |
| N 1 138504 105000000 335000 5.178,17 C                                  |
| N 1 148819 105000000 335000 0,56 C                                      |
| N 1 148895 105000000 335000 2.750,00 C                                  |
| N 1 148896 105000000 335000 2.715,00 C                                  |
| N 1 149904 1050000000 335000 850,00 C                                   |
| N 1 170566 100000000 339000 50.000,00 C                                 |
| N 1 170567 100000000 339000 100.000,00 C                                |
| N 1 170569 100000000 339000 11.679.670,56 C                             |
| N 1 170569 1000000000 339014 155058 M20RKG2000N 1.489,83 C              |
| N 1 170569 100000000 339033 155058 M20RKG2000N 310,17 C                 |
| N 1 170569 100000000 339037 156528 M20RKG0100N 63.524,11 C              |
| CONTINUA                                                                |
| PF1=AJUDA PF2=RAZAO PF3=SAI F8=AVANCA PF10=EMAIL PF12=RETORNA           |

11- Detalhar o Orçamento pelo comando >DETAORC

12- Informar dados do Despacho de Disponibilidade Orçamentária

13- Informar Classificação da despesa Orçamentária;

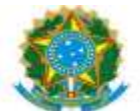

| S    | IAFI2023-D0  | CUMENTO-I | ENTRADADOS | -DETAORC (D | ETALHAMENTO | ORCAMENTARIO)  |
|------|--------------|-----------|------------|-------------|-------------|----------------|
| 05/0 | 4/23 15:42   |           |            |             | USU         | ARIO : SOLAINE |
| DATA | EMISSAO      | : 05AI    | br23       | ESPECIE:    | NUM         | ERO : 2023ND   |
| UG/G | ESTAO EMITE  | NTE: 154  | 502 / 2635 |             |             |                |
| ESFE | RA           |           | PTRES :    |             | FONTE:      | GRUPO DESP.:   |
| INST | RUMENTO LEGI | AL : _    | NUMERO:    |             | DATA :      | IDOC :         |
| OBSE | RVACAO       |           |            | TAXA CA     | MBIO :      |                |
|      |              |           |            |             |             |                |
|      |              |           |            |             |             |                |
|      |              |           |            |             |             |                |
| R/A  | DET.FONTE    | ND        | SUBITEM    | UGR         | PI          | VALOR          |
|      |              |           |            |             |             |                |
|      |              |           |            |             |             |                |
|      |              |           |            |             |             |                |
|      |              |           |            |             |             |                |
|      |              |           |            |             |             |                |
|      |              |           |            |             |             |                |
|      |              |           |            |             |             |                |
|      |              |           |            |             |             |                |
|      |              |           |            |             |             |                |
|      |              |           |            |             |             |                |
|      |              |           |            |             |             |                |
| PF1= | AJUDA PF2=   | CONTINUA  | PF3=SAI    | PF4=COPIA   | PF6=LIMPA   |                |

14- Emitir SICAF (<u>https://www3.comprasnet.gov.br/sicaf-web/index.jsf</u>.), em caso de contratação ou aquisição de material de pessoa jurídica;

15- Acessar SIAFI WEB (https://siafi.tesouro.gov.br/senha/public/pages/security/login.jsf)

16- Comando CADIN – enter:

## 17- Informar CNPJ ou CPF

| https://siafi.tesouro.gov.br/siafi2023/tabelas/transacoes/cadin.jsf?usuario=f21a134c2c2203bb81502dd8e5013ff2 | C Q Pesquisar                  |                                                                                                    |
|----------------------------------------------------------------------------------------------------|--------------------------------|----------------------------------------------------------------------------------------------------|
| SIAFI                                                                                                    | SOLAINE<br>Código da UG-154502 | Sistema: SIAP2023 Exercicio: 2023   Versão 7.17.209-b104 Sair<br>TesounoNace<br>Útima, atuatização: 58/04/2023 ás |
| omunica Configurar Acesso 👷 Adicionar Favoritos                                                              |                                |                                                                                                    |
| Cadastro Informativo de Créditos Não-Quitados - CADIN                                                        |                                | <ul> <li>Ajuda</li> </ul>                                                                                         |
| E Films                                                                                                    |                                |                                                                                                    |
| * CPF ou CNPJ(Radical):                                                                                      |                                |                                                                                                    |
|                                                                                                    |                                |                                                                                                    |
| Pesquisar                                                                                                    | Limpar                         |                                                                                                    |
|                                                                                                    |                                |                                                                                                    |

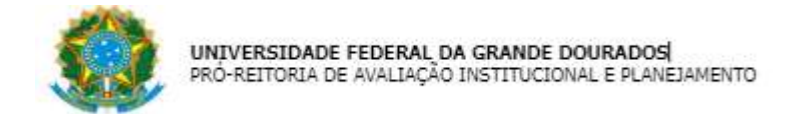

18- Comando: INCNE - enter:

| SIA             | -                           |                                               |                                                      | SOLAINE<br>Código da UG:154502 | Sistema: SAF023 Everdoo: 2023   Veralio 7, 17, 209-0104 Sar<br>TesounoNacon<br>Utima sinaltagde: 00.042023 & 11 |
|-----------------|-----------------------------|-----------------------------------------------|------------------------------------------------------|--------------------------------|----------------------------------------------------------------------------------------------------|
| Comunica Config | gurar Acesso 📩 Adicionar Fa | voritos                                       |                                                      |                                |                                                                                                    |
| Incluir Nota    | a de Empenho - IN           | CNE                                           |                                                      |                                | Ajuda " Campo de Preenchimento Obrigatório                                                                      |
| * UG Emitente   |                             | Nome da UG Emitente                           |                                                      |                                | Moeda                                                                                                    |
|                 | 154502 Q                    | FUNDACAO UNIVERSIDADE FED. DA GRANDE DOURADOS |                                                      |                                | REAL - (R\$)                                                                                                    |
| Ano             | Tipo                        | Número                                        |                                                      |                                |                                                                                                    |
| 2023            | NE                          |                                               |                                                      |                                |                                                                                                    |
|                 |                             |                                               | Confirmar                                            |                                |                                                                                                    |
|                 |                             |                                               | Consultar Rascunhos Copiar de Incluir com Pré-Empent | ho                             |                                                                                                    |
|                 |                             |                                               |                                                      |                                |                                                                                                    |
|                 |                             |                                               |                                                      |                                |                                                                                                    |

#### 19- Clicar CONFIRMAR

20- Preencher célula orçamentária: Esfera, PTRES, Fonte de Recuso Natura de Despesa, UGR, Plano Interno(PI), conforme detalhamento no item 10:

| SIAF             |                           |                               |                       |                                                                                                    | SOLAINE<br>Código da U | G:154502           | eroicio: 2023   Venão 7,17 209-5104 Sair<br>TesounoNace<br>(Itima atratização: 00.04/2023 Jo |
|------------------|---------------------------|-------------------------------|-----------------------|----------------------------------------------------------------------------------------------------|------------------------|--------------------|----------------------------------------------------------------------------------------------|
| Jomunica Configu | iter Acesso 🔶 Adicionar F | avoritos                      |                       |                                                                                                    |                        |                    | 1                                                                                            |
| Incluir Nota     | de Empenho - IN           | CNE                           |                       |                                                                                                    |                        |                    | 🕑 Ajuda                                                                                      |
|                  |                           |                               |                       |                                                                                                    |                        | * Camp             | o de Preenchimento Obrigatório                                                               |
| UG Emitente      |                           | Nome da UG Emitente           |                       |                                                                                                    |                        | Moeda              |                                                                                              |
| 154502           |                           | FUNDACAO UNIVERSIDADE FED. DA | SRANDE DOURADOS       |                                                                                                    |                        | REAL - (R\$)       |                                                                                              |
| Ano              | Tipo                      | Número                        |                       |                                                                                                    |                        |                    |                                                                                              |
| 2023             | NE                        |                               |                       |                                                                                                    |                        |                    |                                                                                              |
| Célula Orçamo    | entária                   |                               |                       |                                                                                                    |                        |                    |                                                                                              |
| * Esfera         | * PTRES                   | * Fonte de Recurso            | * Natureza da Despesa | UGR                                                                                                    | Plano Interno          | Crédito Disponível |                                                                                              |
|                  |                           |                               |                       | Configuration of the second second se |                        | <u>u</u>           |                                                                                              |

## 21- Clicar Confirmar

22- Preencher os dados gerais do empenho:

| ata de Emissão<br>104/2023 | * Тіро            | Processo           | Taxa de       | Câmbio | Valor     |        |        |
|----------------------------|-------------------|--------------------|---------------|--------|-----------|--------|--------|
| avorecido                  |                   | Nome do Favorecido |               |        |           |        |        |
| Amparo Legal               |                   |                    |               |        |           |        |        |
| Código                     | Modalidade de Lie | citação            | Ato Normativo | Artigo | Parágrafo | Inciso | Alínea |
| Q                          |                   |                    |               |        |           |        |        |
| iscrição                   |                   |                    |               |        |           |        |        |
| l da Entrega               |                   |                    |               |        |           |        |        |
|                            |                   |                    |               |        |           |        |        |
|                            |                   |                    |               |        |           |        |        |

-Data de emissão,

- -Tipo: Ordinário/Global/Estimativo
- -Número do Processo: Processo SIPAC
- -Valor do empenho

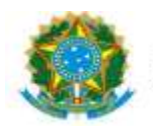

-Favorecido: UG/GESTÃO UFGD (nos empenhos de: diárias, bolsas, auxilio financeiro e folha de pessoal) nos demais empenhos CPF, CNPJ ou Inscrição Genérica.

-Amparo legal: 104 – Não se Aplica

-Descrição: Informar de forma detalhada os dados do processo, Despacho de autorização e centro de custo.

-Local de entrega: UFGD

23- Preencher Passivo Anterior: "NÃO" (opção "SIM" somente em caso de processo de Reconhecimento de Dívida)

| Informar Passivo Anterior |  |  |  |
|---------------------------|--|--|--|
|                           |  |  |  |

## 24- Preencher Lista de Itens:

|                    | e a célula orçamentária para editar os itens de empe | nho.       |                |                   |      |
|--------------------|------------------------------------------------------|------------|----------------|-------------------|------|
| itureza da Despes  | a                                                    |            |                | Total da Lista    |      |
|                    |                                                      |            |                |                   | 0,   |
| ✓ □ Seq: 001       | 1 Subelemento: Descrição do Item:                    |            |                |                   | 0,00 |
| Seq.               | Subelemento                                          |            |                |                   |      |
| 001                |                                                      |            |                | ▼                 |      |
| * Descrição do Ite | m                                                    |            |                |                   |      |
|                    |                                                      |            |                |                   |      |
|                    |                                                      |            |                |                   |      |
|                    |                                                      |            |                |                   |      |
|                    |                                                      | Quantidade | Valor Unitário | Valor da Operação |      |
| Operação           | Data                                                 |            |                |                   |      |
| Operação           | Data<br>06/04/2023                                   |            |                |                   | 0,0  |

-Natureza de despesas (informação vem automático da cédula orçamentária)

- -Subelemento
- -Descrição do item
- -Operação: Inclusão/Reforço/Anulação/Cancelamento
- -Quantidade
- -Valor unitário
- -Valor da operação
- 25- Confirmar dos dados e
- 26- Clicar REGISTAR.
- 27- Anotar Empenho-NE e Registro Orçamentário-RO

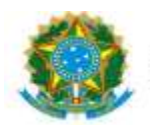

- 28- Acessar o SIAFI-Operacional gerar em PDF o Registro Orçamentário, comando >conro;
- 29- Inserir no processo SIPAC: SICAF, CADIN, RO e NE assinado
- 30- Enviar processo para DICON para Conformidade de Registro de Gestão.
- 31- Receber o processo da DICON com a Declaração de Conformidade de Registro de Gestão
- 32- Corrigir Nota de Empenho, em caso de "Conformidade Com restrição"

33- Enviar o processo, em caso de "Conformidade Sem restrição", ao setor indicado no Despacho PROAP.

## **REFORÇO DE EMPENHO NO SIAFI**

- 1- Receber o processo no SIPAC.
- 2- Confirmar a autorização no Despacho PROAP
- 3- Consultar Despacho Classificação da despesa Orçamentária por Natureza.(DICON)
- 4- Consultar Despacho de Disponibilidade orçamentária (COOF)
- 5- Acessar SIAFI Operacional (HOD Serpro: https://hod.serpro.gov.br/a83016cv/)

6- Confirmar a existência do orçamento, Crédito Disponível >conrazao: conta contábil 622110000 – crédito disponível.

7- Detalhar o Orçamento >DETAORC conforme informações do Despacho de Disponibilidade Orçamentária e Classificação da despesa Orçamentária

8- Emitir SICAF (<u>https://www3.comprasnet.gov.br/sicaf-web/index.jsf</u>.), em caso de empresa

9- Acessar SIAFI WEB (https://siafi.tesouro.gov.br/senha/public/pages/security/login.jsf)

10- Comando CADIN – enter, informar CNPJ ou CPF

11- Comando: CONNE - enter:

|                                                                          |                                                            |                  |                     | SOLAINE<br>Código da UG:154502 | Sistema: SIAFI2023 Exeroloto: 2023   Versão 7.17.2094 |
|--------------------------------------------------------------------------|------------------------------------------------------------|------------------|---------------------|--------------------------------|-------------------------------------------------------|
| omunica Configurar Acesso 🔶 Adicionar Favoritor                          |                                                            |                  |                     |                                | Útima anastospilo: O                                  |
| Consultar Nota de Empenho - CON                                          | INE                                                        |                  |                     |                                | Campo de Preenchimento Obriga                         |
| Filtros                                                                  |                                                            |                  |                     |                                |                                                       |
| ) Órgão                                                                  | Nome do Órgão                                              |                  |                     |                                |                                                       |
| UG Emitente<br>154502 Q                                                  | Nome da UG Emitente<br>FUNDACAO UNIVERSIDADE FED. DA GRAND | DE DOURADOS      |                     |                                |                                                       |
| Operação Selecionada<br>onsultar                                         |                                                            | ~                |                     |                                |                                                       |
| Ano<br>023                                                               | Tipo<br>NE                                                 | Número           |                     |                                |                                                       |
| eríodo de Emissão                                                        |                                                            |                  |                     |                                |                                                       |
|                                                                          |                                                            |                  |                     |                                |                                                       |
| Cálula Orgamentária                                                      |                                                            |                  |                     |                                |                                                       |
| Célula Orçamentária<br>Esfera                                            | PTRES                                                      | Fonte de Recurso | Natureza da Despesa | UGR                            | Plano Interno                                         |
| Célula Orçamentária<br>Esfera<br>Assinatura                              | PTRES                                                      | Fonte de Recurso | Natureza da Despesa | UGR                            | Plano Interno                                         |
| Célula Orçamentária<br>Esfera<br>Assinatura<br>Satus da NE               | PTRES     Pres     Pendência de As                         | Fonte de Recurso | Assinada por        | UGR<br>Disponivel par          | Plano Interno                                         |
| Célula Orçamentária<br>Erfera<br>Assinatura<br>Satus da NE<br>Favorecido | PIRES     Pendência de As                                  | Fonte de Recurso | Natureza da Despesa | UGR<br>Disponivel par          | Plano interno                                         |

12- Informar número do empenho a ser reforçado

# 13- Clicar PESQUISAR

1

|                                                                                                    |                                                                   |                                                                                                    |                                                             |                    |                              |             |                                                                        |                       | * Campo de Preenchimento O        |
|----------------------------------------------------------------------------------------------------|-------------------------------------------------------------------|----------------------------------------------------------------------------------------------------|-------------------------------------------------------------|--------------------|------------------------------|-------------|------------------------------------------------------------------------|-----------------------|-----------------------------------|
| IG Emitente<br>54502                                                                                                    |                                                                   | Nome da UG Emitente<br>FUNDACAO UNIVERSIDADE FED. DA GRANDE D                                                                                                    | DOURADOS                                                    |                    |                              |             |                                                                        | Moeda<br>REAL + (R\$) |                                   |
| no<br>023                                                                                                    | Tipo<br>NE                                                        | Número<br>1                                                                                                    |                                                             |                    |                              |             |                                                                        |                       |                                   |
| Célula Orçamentári                                                                                                    | la                                                                |                                                                                                    |                                                             |                    |                              |             |                                                                        |                       |                                   |
| Esfera<br>1                                                                                                    | PTRES<br>170569                                                   | Fonte de Recursio<br>1050000111                                                                                                    | Natureza da Despesa<br>339014                               | UGR<br>150613      | Plano Interno<br>M20RKG0100N |             |                                                                        |                       |                                   |
| taca de Emissão<br>4/01/2023                                                                                                    |                                                                   | Tipo<br>Estimativo                                                                                                    | Processo<br>23005.000200/2023-12                            |                    | Taxa de Câmbio               |             | Valor<br>5.801,97                                                      |                       |                                   |
| avorecido<br>54502                                                                                                    |                                                                   | Nome do Fav<br>PUNDACAO U                                                                                                    | Ionecido<br>JNIVERSIDADE FED. DA GRANDE DOURADOS            |                    |                              |             |                                                                        |                       |                                   |
| Amnaro Legal                                                                                                    |                                                                   |                                                                                                    |                                                             |                    |                              |             |                                                                        |                       |                                   |
| territoria andoni                                                                                                    |                                                                   |                                                                                                    |                                                             |                    |                              |             |                                                                        |                       |                                   |
| <ul> <li>Código<br/>104</li> <li>tocrição<br/>gamento de Diárias a Se<br/>cal da Entrega<br/>GD<br/>ormação Complementar</li> </ul>                                                                                                    | nvidores Civil no País no exerc                                   | Mosalisada da Lictução<br>NAO SE APUCA                                                                                                    | Nelsola, C.C. 11.01. Conforma Despecto PROJP nº 04/2023.    | Aco Normadivo      |                              | Artigo<br>- | Parágrafo<br>-<br>Sissema de Origem                                    | Indiao<br>.×          | Alinea<br>-                       |
| * Código<br>104<br>scrição<br>gamento de Diárias a Se<br>cai da Entrega<br>IGD<br>formação Complementa                                                                                                    | ervidores Civil no País no evere                                  | Motandase de Licitação<br>NHO SE APUCA                                                                                                    | Bellovia, C.C. 11.01. Conforma Despecto FRDAP nº 04/2023.   | Ato Normativo<br>- |                              | Artigo<br>  | Parágrafo<br>-<br>Sistema de Origem<br>SIAP-STN                        | Indiso                | Alina<br>                         |
| <ul> <li>Código<br/>104</li> <li>escrição<br/>agamento de Diárias a Se<br/>ocal da Entrega<br/>FGD</li> <li>formação Complementar<br/>Ista de Itens</li> </ul>                                                                                                    | avidores Cuil no País no evere                                    | Motalitare de Licosgá-<br>NAG SE AFLICA<br>élée de 2023, Peix 2005.000200/2023-12. LICE 10013 - 1                                                                                                    | Retoria, C.C. 11.D.I. Conforme Despective PROAP of 64/2023. | Aco Normadivo<br>- |                              | Artigo<br>- | Parágrafo<br>-<br>Sistema de Origem<br>SIAPI-STN                       | Indiso<br>-           | Alinea<br>-                       |
| * Códago<br>104<br>escrição<br>agamento de Diárias a Se<br>ocal da Entrega<br>FGD<br>formação Complementas<br>lista de Itens<br>aquesa de Despesa                                                                                                    | evidores Cuil no País no exerc                                    | Mosardase de Licitação<br>MAIO 35 APUICA<br>des de 2023, Prez 28005.000200/2023-12, UGR 150413 - 1                                                                                                    | Rettoria, C.C. 11.01, Conforme Despectos PROAP nº 04/2023.  | Aco Normacivo<br>- |                              | Artigo<br>- | Parágrafo<br>-<br>Sistema de Origem<br>SIATI-STN                       | Indso<br>-            | Alinea<br>-                       |
| « Codigo     « Codigo      | unidones Civil no País no even<br>r                               | Mosardese de Lotação<br>NAO SE APUCA                                                                                                    | Retoria, C.C. 11.01. Conforma Deugacho PRDAP nº 04/2023.    | Ato Normalize      |                              | Ardgo<br>-  | Parágrafo<br>-<br>Sistema de Origem<br>SAIP-STN                        | Indiso<br>-           | Alinea<br>-                       |
| Codago     Codago     Codago | inidores Cuil no País no exern<br>r<br>1. CVIL<br>DUARIAS NO PAIS | Motalitare de Licosgá-<br>NAG SE AFUCA<br>élée de 2023, Peix 2005.000200/2023-12. UOE 10013 - 1                                                                                                    | Retoria, C.C. 11.D.I. Conforme Despective PROAP of 64/2023. | Ata Normatko       |                              | Атара<br>-  | Parágrafo<br>-<br>Sistema de Origem<br>SAR-STN                         | India                 | Alinea<br>-<br>Toto da            |
| código     código     código     código     co     código     co     código     co     código     co     código     co     código     co     código     co     código     co     co | anddress Chill no Pais no even<br>r<br>1. CML                     | Motaridare de Lotação<br>NAO 55 APUCA<br>Siso de 2023, Proc. 28005.000200/2023-12. UGR 19013-1                                                                                                    | Retoria, C.C. 11.01. Conforme Despusho PROAP nº 64/2023.    | Ata Romatuo<br>*   |                              | Arspo<br>-  | Sinterna de Organi<br>Sinterna de Organi                               | India                 | Alnes<br>-<br>Tota de Solares     |
| codago     codago     codago     codago     co     codago     co     codago     co     codago     codago  | unidares Civil no Ruís no exem<br>r<br>Li CIML                    | Modalidase de Licitação<br>MOI 35 APUCA<br>Siso de 2023, Proc. 28055.000200/2023-12. UCR 15013 - 1                                                                                                    | Retoria, C.C. 11.01. Conforme Despusho PROAP nº 64/2023.    | As Romatus<br>-    |                              | Arspo<br>-  | Sistema de Organi<br>Sistema de Organi                                 | Inclus                | Afres<br>-<br>The first statement |
| n cologo<br>104<br>ecotybo<br>cost da foronga<br>106<br>formação Complementas<br>106<br>formação Complementas<br>106<br>formação Complementas<br>106<br>tabalementas 11.1<br>statastores<br>testas da Benjosa<br>Otelenador da Despeca                                                                                                    | nvidores Chil na Bais no exert<br>r<br>L. CML                     | Mostifuer de Loogé<br>NO 55 APUCA<br>86x de 2023, Proc. 28005.0002007023-12. UOR 19613 - 1<br>900 - 100 - 100 - | Retoria: C.C. 11.01. Conforme Despusho PROAP nº 64/2023.    | Ata Romatiko<br>   |                              | Artigo      | Paragendo<br><br>Statema de Organo<br>States-Striv<br>eta de Empenher- | Indea                 | Afrea<br>-<br>The share           |

14- Clicar em ALTERAR.

15- Selecionar Lista de Itens

|                                  | UNIVERSIDADE FEDERAL DA GRANDE DOURADOS<br>PRÓ-REITORIA DE AVALIAÇÃO INSTITUCIONAL E PLANEJAMENTO |                |
|----------------------------------|---------------------------------------------------------------------------------------------------|----------------|
| Lista de Itens                   |                                                                                                   |                |
| Natureza da Despesa              |                                                                                                   | Total da Lista |
| 339014 - DIARIAS - PESSOAL CIVIL |                                                                                                   | 5.801,9        |
| Seq: 001 Subelemento: 14         | Deznijšo do Item: Pagamento de Diárias a Servidores e colaboradores                               | 5.801,97       |
|                                  | Incline Selectrosters Coger Selectrosters Existin Selectrosters                                   |                |
|                                  |                                                                                                   |                |

Registrar Atterações Descartar Atterações

5.801,97

# 16- Clicar ALTERAR SELECIONADO.

## 17- Selecionar operação REFORÇO.

| Lista de Itens                                                                                           |                |                          |                                  |           |  |  |  |
|----------------------------------------------------------------------------------------------------|----------------|--------------------------|----------------------------------|-----------|--|--|--|
| Natureza da Despesa                                                                                      | Total da Lista |                          |                                  |           |  |  |  |
| 339014 - DIARIAS - PESSOAL CIVIL                                                                         |                | 5.801,97                 |                                  |           |  |  |  |
| V 🗋 Sec. 001 Subelemento: 14 Descrição do Item: Pagamento de Dúrias a Servidores e colaboradores 3.001.0 |                |                          |                                  |           |  |  |  |
| Seg. Subelemento<br>001 DIARIAS NO PAIS                                                                  |                |                          | Operação<br>C                    | ~         |  |  |  |
| * Descrição do Item                                                                                      |                |                          | Reforço                          |           |  |  |  |
| Pagamento de Diárias a Servidores e colaboradores eventuais no exercício de 2023.                        | Anulação       |                          |                                  |           |  |  |  |
| Operação Data<br>Inclusão 05/01/2023                                                                     | Quantidade     | Valor Unitário<br>1,0000 | Valor da Operação<br>10.000.0000 | 10.000,00 |  |  |  |

## 18- Informar quantidade e valor unitário

- **19- Clicar CONFIRMAR**
- 20- Clicar REGISTRAR ALTERAÇÕES
- 21- Atualizar data de emissão
- 22- Informar descrição motivo do reforço
- 23- Clicar CONFIRMAR
- 24- Anotar o Registro Orçamentário-RO
- 25- Acessar o SIAFI-Operacional gerar PDF o Registro Orçamentário, comando >conro
- 26- Inserir no processo SIPAC: SICAF, CADIN, RO e NE assinado
- 27- Enviar processo para DICON para Conformidade de Registro de Gestão.
- 28- Receber o processo da DICON com a Declaração de Conformidade de Registro de Gestão
- 29- Corrigir Nota de Empenho, em caso de "Conformidade Com restrição"

30- Enviar o processo, em caso de "Conformidade Sem restrição", ao setor indicado no Despacho PROAP.

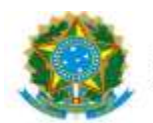

# ANULAÇÃO DE EMPENHO SIAFI

- 1- Receber o processo no SIPAC.
- 2- Confirmar a autorização para anulação no Despacho PROAP
- 3- Acessar SIAFI Operacional (HOD Serpro: https://hod.serpro.gov.br/a83016cv/)

4- Consultar saldo do empenho a ser anulado no comando >conrazao: conta contábil 622920101 (NE exercício) ou 631100000 (NE exercício anterior)

- 5- Acessar SIAFI WEB (https://siafi.tesouro.gov.br/senha/public/pages/security/login.jsf)
- 6- Comando: CONNE enter, após CONFIRMAR
- 7- Pesquisar empenho a ser anulado
- 8- Selecionar Lista de Itens
- 9- Clicar em ALTERAR SELECIONADO.
- 10- Selecionar operação ANULAÇÃO/CANCELAMENTO
- 11- Informar quantidade e valor unitário
- 12- Clicar CONFIRMAR
- 13- Registrar alterações.
- 14- Atualizar data de emissão
- 15-Informar descrição motivo da anulação
- 16- Clicar CONFIRMAR
- 17- Anotar o Registro Orçamentário-RO
- 18- Acessar o SIAFI-Operacional gerar PDF o Registro Orçamentário, comando >conro
- 19- Inserir no processo SIPAC: SICAF, CADIN, RO e NE assinado

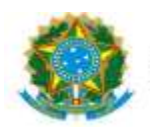

20- Enviar processo para DICON para Conformidade de Registro de Gestão.

21- Receber o processo da DICON com a Declaração de Conformidade de Registro de Gestão

22- Corrigir Nota de Empenho, em caso de "Conformidade Com restrição"

23- Enviar o processo, em caso de "Conformidade Sem restrição", ao setor indicado no Despacho PROAP.